## Подача заявления на аттестацию педагогических работников Ульяновской области по присвоению первой или высшей квалификационной категории в электронной форме

Представляем последовательность шагов для начала работы с региональным электронным модулем «Аттестация».

# СИСТЕМНЫЕ ТРЕБОВАНИЯ

Для работы с системой аттестации требуется:

1. Персональный компьютер или ноутбук с графической операционной

системой (*Windows XP/Vista*/7/8; *MacOS*; семейство *Linux/Unix*). Рекомендуемое разрешение экрана — не менее 1200 точек по горизонтали и 768 по вертикали.

2. Наличие веб-браузера — Google Chrome, Opera, Mozilla Firefox.

Система аттестации некорректно работает (или не работает вообще) в программах семейства Internet Explorer. Поэтому для работы разработчики рекомендуют пользоваться интернет-обозревателем *Google Chrome* и аналогичных ему *Chromium*, *Яндекс.Браузер* и *Интернет* от mail.ru.

3. Наличие программы для просмотра PDF-документов. Например, *Adobe* ® *Reader* ®, *Foxit Reader*, *STDU Viewer*.

## 1. Регистрация и вход в систему.

Региональный электронный модуль «Аттестация» представляет собой интернет-ресурс, располагающийся по адресу https://iro73.ru (иллюстрация 1),раздел «Педагогам», «Аттестация», страница «Личный кабинет аттестуемого». Иллюстрация 1

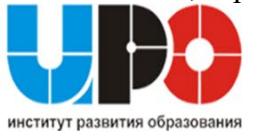

# МИНИСТЕРСТВО ОБРАЗОВАНИЯ И НАУКИ УЛЬЯНОВСКОЙ ОБЛ ИНСТИТУТ РАЗВИТИЯ ОБРАЗОВАНИ

| ГЛАВНАЯ О НАС                      | педагогам рсоко электронное об<br>7           | РАЗОВАНИЕ ИЗДАНИЯ И ПУБЛИКАЦИИ     |               |
|------------------------------------|-----------------------------------------------|------------------------------------|---------------|
| .11                                | Статус педагога                               | , /                                |               |
| worldskills                        | Региональный координационый центр             | <b>БИЛЕТ В</b>                     |               |
| Russa<br>Ff                        | Ассоциации, клубы, педагогические объединения | •                                  |               |
| یعی<br>Получение рекомендаций      | Конкурсы                                      |                                    |               |
| построения профессиональ           | Аттестация                                    | Архив распоряжений за 2011-2015гг. |               |
|                                    | Педагогические находки                        | Бланки документов                  |               |
|                                    | Предметные концепции                          | В помощь аттестуемому              | an and the    |
|                                    | Программы, олимпиады, гранты                  | Вопрос — ответ                     |               |
|                                    | Профессиональное образование                  | Личный кабинет аттестуемого        |               |
| ДЕЛАИ МИР ЛУ                       | Модель апробации компетенций учителей         | Лучшие практики                    |               |
| СИПОЙ СВОЕГО                       | Выставки, ярмарки, семинары и конференции     | Нормативно — правовая база         | vrldskills.ru |
| ;iya/lichnyj-kabinet-attestuemogo/ |                                               |                                    |               |

При заходе в «Личный кабинет аттестуемого», вы автоматически попадаете на страницу авторизации, куда надо ввести свои *логин* и *пароль*. Для их получения необходимо перейти по ссылке «зарегистрироваться» (ссылка в нижней части формы авторизации— иллюстрация 2).

### Внимание! Начался приём заявлений на Сентябрь 2020 года. Срок подачи заявления с 21.06.2020 по 20.07.2020. Спасибо

#### Памятка аттестуемому

#### Уважаемые педагоги!

Если Вы находитесь на данной странице, то Вы приняли решение пройти аттестацию на высшую или первую квалификационную категорию. Эта страница поможет Вам завести личный кабинет аттестуемого, претендующего на квалификационную категорию. Для этого:

- Скачайте инструкцию по электронной регистрации заявления на аттестацию педагогического работника.
- 2. Перейдите на страницу регистрации по ссылке, указанной внизу этой страницы.
- 3. На странице «Авторизация» (внизу страницы под окном «Вход») Вы найдёте синюю кнопку «Зарегистрироваться». Нажмите на неё и зарегистрируйтесь. Используйте свой личный электронный адрес и пороль, который необходимо вводить в дальнейшем для входа в личный кабинет.
- 4. После регистрации Вам нужно авторизироваться. Для этого, вернувшись по ссылке «Авторизация», внесите в поля Ваш электронный адрес и пароль, которые Вы только что указали при регистрации. После этого нажмите кнопку «Вход». Если Вы всё сделали правильно, то Вы войдёте в систему на страницу с дальнейшей инструкцией.

Далее следуйте этой инструкции. Перед заполнением полей приготовьте все необходимые документы:

- диплом;
- удостоверение по повышению квалификации;
- документы удостоверяющие награды и почётные звания;

# При переходе по ссылке «зарегистрироваться» будет отображена форма регистрации (иллюстрация 3). Аттестация - вход

| 4M8: *    |             |               |  |
|-----------|-------------|---------------|--|
|           |             |               |  |
| Отчество  |             |               |  |
| email: *  |             |               |  |
| Пароль: ' |             |               |  |
| Сотовый   | гелефон(+7х | xxxxxxxxx): * |  |
|           |             |               |  |

Регистрация

### В ней заполняются регистрационные данные нового пользователя:

1. Фамилия

2. Имя

3. Отчество

4. адрес электронной почты (например, ivanov@mail.ru).

5. пароль — его необходимо придумать самостоятельно (например, ivanov).

В целях безопасности рекомендуется использование сложных паролей.

Указывается мобильный телефон для связи с аттестуемым.

Для регистрации также необходимо дать согласие на обработку персональных данных в соответствии с 152-ФЗ. Для этого необходимо поставить галочку в соответствующем поле

### Авторизация

| Тароль: * |  |
|-----------|--|
|           |  |
| Войти     |  |

если у Вас нет учетной записи, необходимо:

Зарегистрироваться

формы. После выполнения этих действий необходимо нажать кнопку «Зарегистрироваться».

Автоматически происходит переход на страницу авторизации, где вводится логин (указанная при регистрации электронная почта) и пароль.

Аттестация - вход

| Оконч                      | ание регистрации                                                     |
|----------------------------|----------------------------------------------------------------------|
| Регистрация<br>полноправни | а прошла <b>успешно</b> , теперь вы<br>ый пользователь нашего сайта. |
| Авторизуйте<br>паролем, пр | есь на сайте с вашим логином и<br>очитайте инструкцию и              |
| внимательно<br>подсказкам. | о следуйте всем указаниям и                                          |
| _                          | аботы                                                                |

После перехода по ссылке вход можно приступать к работе с системой.

# 2. Обзор разделов «Личного кабинета аттестуемого» и порядок заполнения информации

авторизация

После авторизации пользователь попадёт в личный кабинет аттестуемого.

| 🔊 Аттестация                                                       | Телефон для справок: 61-35-39                                                                                                    | Мария Ивановна, Вы можете<br>закончить работу и выйти →<br>Ваш номер: 105622                                                                                                    |
|--------------------------------------------------------------------|----------------------------------------------------------------------------------------------------|----------------------------------------------------------------------------------------------------|
| <ul> <li>Инструкция</li> <li>Нормативно - правовая база</li> </ul> | Согласие на обработку персо<br>Для полного доступа к системе, необходимо расп<br>данных", который был Вам выслан в письме посл<br>вариант загрузить в личном кабинете. Также фор<br>Загрузка файла(ов) | ОНАЛЬНЫХ ДАННЫХ<br>ечатать "Согласие на обработку персональных<br>не регистрации, заполнить и отсканированированный<br>му согласия можно скачать ЗДЕСЬ<br>ретащите файл(ы) сюда, для загрузки. |
|                                                                    | Инструкция                                                                                                    |                                                                                                    |

Иллюстрация 4

На данной странице можно видеть 2 области:

1. Левое меню — включает в себя кнопку для управления настройками пользователя и кнопку выхода, а также кнопка отображения сообщений.

# 2. Инструкция, в которой даётся пошаговое объяснение дальнейших действий. ОБЯЗАТЕЛЬНО ВНИМАТЕЛЬНО ИЗУЧИТЬ!!!

Прежде, чем подать заявление, необходимо распечатать, заполнить, отсканировать, загрузить и отправить на проверку модератору Согласие на обработку персональных данных. После проверки модератором Согласия, система откроет Вам разделы «Визитная карточка» и «Заявление на аттестацию»

| 🔬 Аттестация                                                       | Телефон для справок: 61-35-39                                                                                                    | мария Ивановна, Вы мо<br>закончить работу и <mark>выйл</mark><br>Ваш номер: 10    |
|--------------------------------------------------------------------|----------------------------------------------------------------------------------------------------|-----------------------------------------------------------------------------------|
| <ul> <li>Инструкция</li> <li>Нормативно - правовая база</li> </ul> | Инструкция                                                                                                    |                                                                                   |
| ВИЗИТНАЯ КАРТОЧКА                                                  | <ul> <li>Надеемся, что наш сервис поможет Вам в предоставлении квалификационную категорию.</li> </ul>                                          | и документов для прохождения аттестации на                                        |
| ЗАЯВЛЕНИЕ НА АТТЕСТАЦИЮ                                            | Для начала работы, на странице "Заполнение заявления",<br>отправить модератору на проверку.                                                    | необходимо заполнить все возможные поля и                                         |
| ЗАГРУЗКА ДОКУМЕНТОВ                                                | Комплект документов, список которых Вы сможете увидет<br>загрузить на сервер, строго по инструкции.                                            | ь в левом меню, необходимо отсканировать и                                        |
| РЕЗУЛЬТАТЫ ПРОФЕССИОНАЛЬНОЙ<br>ДЕЯТЕЛЬНОСТИ                        | После того как заявление пройдет проверку, Вы получите у<br>еmail, а также, рядом с соответствующим пунктом меню, п<br>технической экспертизы. | уведомление на указанный при регистрации<br>оявится иконка об удачном прохождении |
| достижения                                                         | Следующим шагом будет распечатка заявления. Необходи поликать заявление, отсканировать и загрузить получией.                                   | имо проверить: все ли верно заполнено,<br>имо с файл на селяер                    |

### В части «Заявление на аттестацию» находятся сведения о пользователе:

- 1. Основные данные фамилия, имя и отчество, а также дата рождения;
  - 1. Текущая должность, где нужно выбрать муниципалитет, населённый пункт, тип учреждения (ОУ-школы, ДОУ-детский сад, СПО-средне-профессиональные учреждения, УДОД-учреждения дополнительного образования детей, СКДДспециальные коррекционные детские дома. СКОШИ-специльно-коррекционные общеобразовательные школы-интернаты, ИНЫЕ. Bo вкладке «Тип учреждения» выбрать тип учреждения, в котором Вы работаете. Например, если Вы работаете в школе, то выбираете «УО»; педагог-психолог, учительдефектолог. учитель-логопед, а также должности, представляющие коррекционные образовательные организации, выбираю «СКОШ»; педагог дополнительного образования, преподаватель ДШИ, концертмейстер, методист выбирают «УДОД»; все должности, представляющие профессиональное образование выбирают «СПО»).
- 2. Образование, выбирается, наименование учреждения, специальность и квалификация (указывается по диплому) вводится в указанные поля.
- 3. Достижения, если выбирается параметр «не имею», то заполняется следующее окно, если награды или звания имеются, то выбирается дата их получения (в соответствии с документом).
- 4. Сведения о повышении квалификации раздел, в котором соискатель указывает информацию о пройденных курсах повышения квалификации.
- 5. Стаж работы, который указывается в полных годах цифрой.
- 6. Квалификационная категория в этом разделе указываются сведения о действующей категории, если она есть, а также дата окончания действия категории. После заполнения всех окон, информация отправляется на проверку модератору.

После проверки в рабочем кабинете появится сигнал о том, что заявление принято (зелёная галочка у разделов «Визитная карточка» и «Заявление на аттестацию».)

Аттестуемый распечатывает полученное заявление, проверяет его, подписывает, сканирует и загружает в раздел «Загрузка документов». Загрузка идёт в формате *jpg* (*jpeg*), *png*, *gif* или же все страницы в формате *pdf* или в архиве *zip* (в котором файлы также должны быть в формате *jpg* (*jpeg*), *png*, *gif*). Внимание! Максимальный размер одного загружаемого файла — 5 Мб.

В период с 21 по 1 число каждого месяца на адрес электронной почты педагогических работников, подавших заявление на установление первой (высшей) квалификационной категории, направляется уведомление со сроками предоставления результатов профессиональной деятельности. (например, приём заявлений на январь 2021 года – с 21 октября по 20 ноября; приём заканчивается, и с 21 ноября по 1 декабря – рассылка уведомлений педагогам, подавших заявление на январь 2021 года).